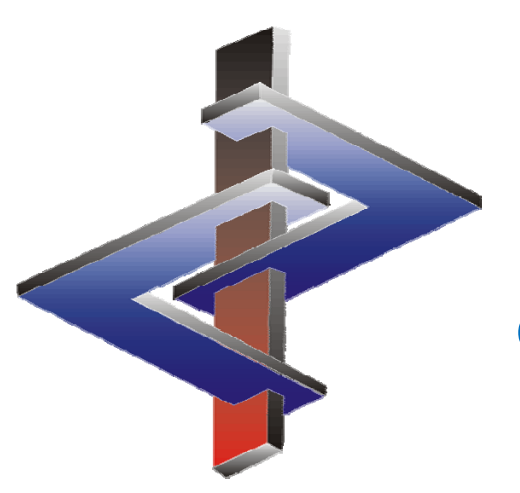

Mise à jour du logiciel et fonctions pour la mise à jour automatique

# Introduction

- Le but d'un logiciel comme ChemGes est d'une part de mettre à disposition les données et règlements officiels actuels et d'autre part de faciliter le travail et l'application des règlements universels et nationaux à l'utilisateur avec l'automatisation des procédés de classification complexes ainsi que la création de documents.
- Étant donné que les mises à jour des logiciels sont très importantes et indispensables, il est important de savoir, à quels résultats l'installation des mises à jour peut aboutir.
- La propriété la plus importante dans le travail quotidien avec ChemGes est l'automatisation du logiciel (mises à jour automatiques dans le logiciel).
- Il est donc indispensable de connaître les procédés de mise à jour et de maitriser l'utilisation correcte des divers fonctions dans ChemGes.

Pour toute question, veuillez contacter notre Hotline: Tél.: +43 2628 619 00 *ou* +1 (902) 832-3425 E-Mail: <u>info@dr-software.com</u>

### Contenu

#### 1. Mises à jour du logiciel

- a. Description de l'installation des mises à jour
- b. Types / fréquences des mises à jour
- c. Informations importantes

#### 2. Mises à jour automatiques

- a. Classifications automatiques (GHS/DPD, Transport)
- b. Mise à jour manuelle des données pour mélanges
- c. Mise à jour manuelle des données de classification diverses ou bloquées
- d. Fiches de données de sécurité
- e. Étiquettes
- f. Mises à jour des données et de la législation

# 1. Mises à jour du logiciel

#### 1a. Description pour l'installation de mises à jour

- Avant d'installer une mise à jour de ChemGes, veuillez vérifier, que le programme a été terminé correctement.
- Une mise à jour peut nécessiter un long moment. Ne veuillez donc installer les mises à jour que si vous avez assez de temps. Une interruption de la procédure de mise à jour pourrait entraîner une perte considérable de données.
- Si ChemGes est installé sur un serveur, la mise à jour peut être installée à partir d'un des ordinateurs, qui ont accès à ChemGes via ce serveur, ou directement sur le serveur. Dans les deux cas, tous les utilisateurs de cette version de ChemGes peuvent accéder à la version actualisée du programme.
- La mise à jour doit être testée impérativement dans un environnement test adéquat, pour éviter d'éventuels problèmes avec votre configuration. Seulement après, le travail opérationnel devrait être démarré. Des erreurs ne peuvent pourtant pas être exclues, même après d'abondamment de tests par nos collaborateurs. Ces erreurs seront alors corrigées après leur notification et évaluation dans un temps le plus rapidement possible. Si vous ne respectez cependant pas cette remarque et si vous installez la mise à jour quand-même, sans avoir effectué des tests préalables, directement au-dessus de vos données réelles, cela se passera à votre propre responsabilité.

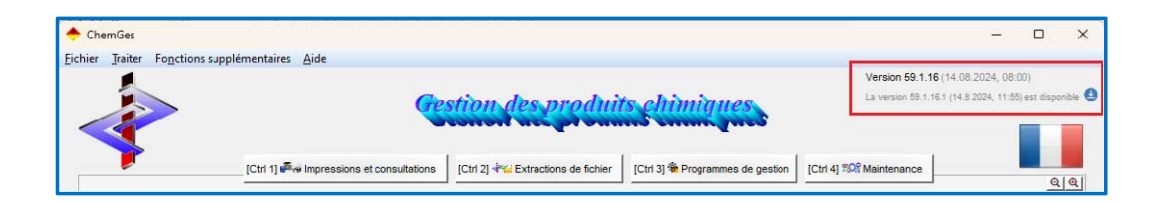

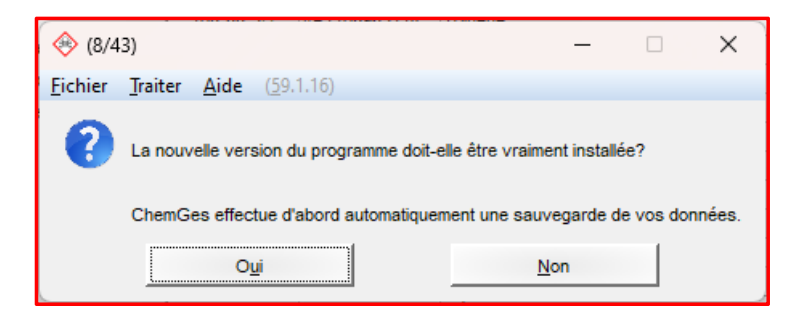

Le procédé le plus simple d'actualiser ChemGes se trouve dans la grille principale (voir image en haut):

- 1. Cliquez sur la flèche bleue (alternativement, actionnez [Ctrl]]).
- 2. Validez la question qui s'affiche ensuite avec "Oui". Après, la mise à jour est installée automatiquement.

|                               | DR SoftWare Gr<br>Depuis plus de 35 années                                                                                                    | nbH                                                                                                    |
|-------------------------------|----------------------------------------------------------------------------------------------------|----------------------------------------------------------------------------------------------------|
| Home                          | Downloads                                                                                                    |                                                                                                    |
| Description générale          |                                                                                                    |                                                                                                    |
| Malières premières            | Mises a jour ou programme<br>Les mises à jour sont destinées exclusivement aux clients disposant d'un contrat<br>de maintenance en cours de validité. Si ce n'est pas votre cas, vous n'étes alors                                                                                                    | Manuels 🎇                                                                                                    |
| Préparations                  | pas autorisé à réaliser les différents téléchargements<br>Si le contrat de maintenance a été résillé nous ne nouvons, d'aucune manière                                                                                                    | MSDS+                                                                                                    |
| Classifications               | garantir que cette mise à jour fonctionnera correctement. Nous désirons vous<br>alongier aussi que dans ce ces la nous ne proposons auxone forme de support                                                                                                    | Scénarlos d'exposition                                                                                                    |
| Fiches de données de sécurité | Si les mises à jour sont appliquées après la fin du contrat de maintenance, la<br>tonctionnalité de base du programme sers maintenue, mais l'impression et la                                                                                                    | GHS & ChemGes Vue d'ensemble et<br>Erèves informations                                                                                                    |
| Fliquel es                    | sortie de fichiers ne seront plus possibles                                                                                                    | Notification PCN                                                                                                    |
| Fiches de poste               | ChemGes<br>Mise à jour de la version 56 0 ou plus étavée à la version 59 1 16 1                                                                                                    | pour les parties suivantes du                                                                                                    |
| Notification PCN              | U Date de la version: 14.0.2024 - 11:55                                                                                                    | Matières Premières<br>Commentations at conditions                                                                                                    |
| Contad                        | Vouilloz réindallor colle mice à jour que si voue levaillez déjà au moine avec la<br>version NFO aux value activation. Vi veue levaillez activation à laur une le                                                                                                    | Albibution de variables<br>Scénarlos d'axposition                                                                                                    |
| Newsletter                    | version plus ancienne de ChemGes, le programme ne fonctionnera plus <sup>1</sup>                                                                                                    | Eliquelles<br>Création de mélanoes                                                                                                    |
| Downikads                     | <ul> <li>Le lichie de mise à jour est à discompsimer dans le répertiere du<br/>programme ChamGae (appale normalament CIII Min (dirT)) los du<br/>prochain domanages de Claustées, la mise à jour est autos statistics<br/>automatiquement.</li> <li>La mise a jour devrait être lesier, dans lous les ces, dans un<br/>environment test a doque, cela sin de diviter d'eventuels probleme<br/>dans volor configuration de lavait. Le savait réel devrait être démané pré-<br/>action automatique est autos de la cest de la cest de la cest<br/>de division de lavait. Le savait réel devrait être démané pré-<br/>deute volor configuration de lavait. Le savait réel devrait être démané pré-<br/>actions unimer pris test less inpriseries établistis en promotiones prés<br/>Celles-d'sont alors configées le plus apidement possible arrès leur<br/>mollisciellon et evolueire.</li> <li>Is agit dons de votre propre responsabilité el voue ne tenes pas compte<br/>de celle induction et tractiler maigné lout la mise à jour dans voire<br/>environnement réal east sets préalables.</li> </ul> | Paragraphics of commentaires<br><u>Catedants</u><br><u>Porceal Amenans</u><br><u>Information as which is cleasifications de</u><br><u>Unropol</u><br><u>Concerce of antichiers et informations press to</u><br><u>Inite à lor automations</u><br><u>Porcears of antichiers de missiere press to</u><br><u>Teste faires durations des durangemins</u><br><u>Cons faires advisent des durangemins</u><br><u>Cons de les durant des durangemins</u><br><u>Cons de les durant des durangemins</u> |
|                               | MSD3+                                                                                                    |                                                                                                    |
|                               | Le fichier modsplus.zip est à décomprimer dans le répertoire MSUS. l'our la<br>transmission à vus disnits, le fichier métalus zip doit être copié, let qu'il est,<br>directement sur le support de données du programme de MSDS+.                                                                                                    |                                                                                                    |

Alternativement, vous pouvez effectuer une mise à jour à partir de notre site web <u>www.dr-software.com</u> (voir image en haut):

- 1. Téléchargez le fichier de mise à jour zippé (*32.zip*).
- 2. Sauvegardez le fichier *32.zip* dans le dossier, où ChemGes est contenu. Ne veuillez pourtant pas décomprimer le fichier et ne le renommez pas.
- 3. Démarrez ChemGes.

# **1b.** *Types / Fréquences des mises à jour*

Un **contrat de maintenance** en cours de validité permet l'accès à toutes les mises à jour de ChemGes. Il existe deux types de mises à jour:

#### **1. Mises à jour majeures**

- Les mises à jour majeures peuvent être identifiées à partir du numéro de version (ex.: de la Version 50.0 à la Version 51.0).
- Nos clients sont informés automatiquement sur la disponibilité d'une mise à jour.
- Normalement, deux mises à jour majeures sont publiées par année (toujours dans la période de la fin de mai et de la fin de novembre).
- Nous fournissons pour les mises à jour majeures une description détaillée de toutes les modifications (Description de la mise à jour). Celle-ci est également disponible sur notre site web comme téléchargement.
- Ce type de mise à jour comprend entre autres les modifications officielles, les actualisations et élargissements de données (ex. listes VME, listes des substances, données de classification) et modifications du programme.

#### 2. "Mises à jour intermédiaires"

- "Les mises à jour intermédiaires" peuvent être identifiées à partir du (des) sous-numéro(s) (ex.: 51.0.11).
- Pour ce type de mise à jour, il n'existe pas d'information automatique. "Les mises à jour intermédiaires" sont disponibles à tout moment sur notre site web et peuvent être installées, comme cela a été décrit sous a. Description pour l'installation des mises à jour.
- La description de la mise à jour sur le site web est élargie en temps régulier par les informations sur les modifications effectuées (identifiables par les marquages en bleu).
- Normalement, ce type de mise à jour comprend des modifications plus petites, comme des modifications de l'écriture, les corrections d'erreur ou des modifications spécifiques pour un certain client (implémenté à partir de paramètres).
- Il n'est pas nécessaire d'actualiser ChemGes tous les jours il devrait être cependant veillé d'effectuer de temps en temps des mises à jour.

# **1c.** *Informations importantes*

- Étant donné que nous ne fournissons pas de descriptions de la mise à jour pour les "mises à jour intermédiaires", les modifications, qui semblent importantes et intéressantes à l'utilisateur, sont ajoutées dans la description de la mise à jour de la dernière version majeure (marquages en bleu). La description de la mise à jour peut être téléchargée à tout moment en Français, Allemand, Anglais et Italien à partir de notre site web <a href="http://www.dr-software.com/fr/downloads.html">http://www.dr-software.com/fr/downloads.html</a>. Nous tenons à votre compréhension, que des retardements pour l'actualisation de la description de la mise à jour peuvent apparaitre, c.à.d. que les modifications de la description de la mise à jour ne sont pas toujours disponibles sur notre site web en même temps qu'avec la "mise à jour intermédiaire".
- Nous conseillons à chaque utilisateur <u>expressément</u>, de lire la description de la mise à jour. Si vous avez des questions, n'hésitez pas à nous contacter.
- Lorsqu'une mise à jour majeure comprend aussi des classifications modifiées, ChemGes crée automatiquement un fichier, qui comprend toutes les matières premières, ayant subi une modification de la classification avec la mise à jour. Vous trouvez ce fichier dans le dossier, où le fichier chemges.exe est sauvegardé (normalement /CHEM). Dans ce cas, la description de la mise à jour comprend, à côté des informations correspondantes, aussi le nom de ce fichier.
  - Vous pouvez utiliser ce fichier sous <u>Ctrl</u> <u>3</u> Programmes de gestion Programmes de classification et de calcul Reclassification de toutes les recettes pour la reclassification de tous les mélanges, qui contiennent les matières premières nommées dans le fichier (zone Fichier avec numéros CAS).
  - Ensuite, vous pouvez:
    - Imprimer avec Crtl 1 Impressions et consultations Fiches de données de sécurité Impression des fiches de données de sécurité en fonction de divers critères de sélection toutes les FDS avec une date de classification définie (donc pour tous les mélanges reclassifiés)
    - ou
    - Sortir avec <u>Ctrl</u> <u>2</u> Extractions de fichiers Fiches de données de sécurité créées un fichier, qui comprend toutes les FDS avec une date de classification définie.

# 2. Mises à jour automatiques

- La fonction la plus importante de ChemGes est ici la mise à jour automatique.
- Il est donc essentiel, que l'utilisateur connaisse et comprenne cette fonction et aussi ses effets possibles. Seulement après, il est possible d'obtenir un équilibre entre le contrôle manuel et l'automatisation, qui permet le calcul et la création de documents avec une saisie minimale par l'utilisateur.
  - Si <u>toutes</u> les fonctions de mise à jour automatiques sont activées, l'utilisateur peut être sûr, que les modifications sont transférées automatiquement.
  - POURTANT: Cela peut entraîner, que les modifications manuelles sont écrasées, si les règles pour la mise à jour automatique différent à une sélection manuelle faite. Ainsi, les modifications manuelles d'origine sont supprimées et les anciennes informations sont transférées de nouveau, sans que l'utilisateur ne le remarque.
  - Si les fonctions automatiques de mise à jour <u>ne</u> sont <u>pas</u> activées, l'utilisateur doit penser d'actualiser <u>manuellement</u> après chaque modification.
  - Si vous avez effectué déjà des modifications manuelles et décidez à un moment plus tard d'utiliser les fonctions de la mise à jour automatique, veuillez considérer, que les modifications manuelles, dont vous ne vous souvenez plus, pourraient être écrasées avec la mise à jour automatique.

Cela vous semble confondant?

- C'est pourquoi il est si important de comprendre ces fonctions. Presque toutes les modifications, que vous désirez possiblement réaliser, peuvent être effectuées à partir des règles appliquées avec la mise à jour (ex. conditions des phrases) ou par le blocage de certaines informations (ex. modifications de la classification).
- Nous vous aidons librement pour toute question.

# 2a. Classifications automatiques (GHS/DPD, Transport)

Le paramétrage pour la mise à jour des classifications se trouve dans la grille *Options générales de classification* (Ctrl 4 Maintenance – Configuration du progiciel – Calcul de la classification - Options de classification).

Nous vous conseillons l'activation du point À chaque appel de recette pour *Produit dangereux* et *Transport* (voir image). Ainsi, ces classifications sont recalculées à chaque appel d'un mélange et vous obtenez alors toujours les informations les plus actuelles.

- Les deux autres options pour la classification automatique permettent ce recalcul seulement À la création d'un mélange ou Après modification de la recette.
- Ces deux options demandent une mise à jour manuelle, ce qui est désirée parfois sous certaines conditions, mais qui représente pourtant une source d'erreurs possible.

#### **Remarque:**

Veuillez remarquer, que ces options ne sont disponibles que pour la classification (GHS/DPD, WHMIS, NFPA, etc.) et la classification de transport (ADR, DOT, IATA, IMDG).

Les informations sur l'actualisation des données dans les grilles **Données physiques** et **Inflammabilité** se trouvent sur les deux diaporamas suivants.

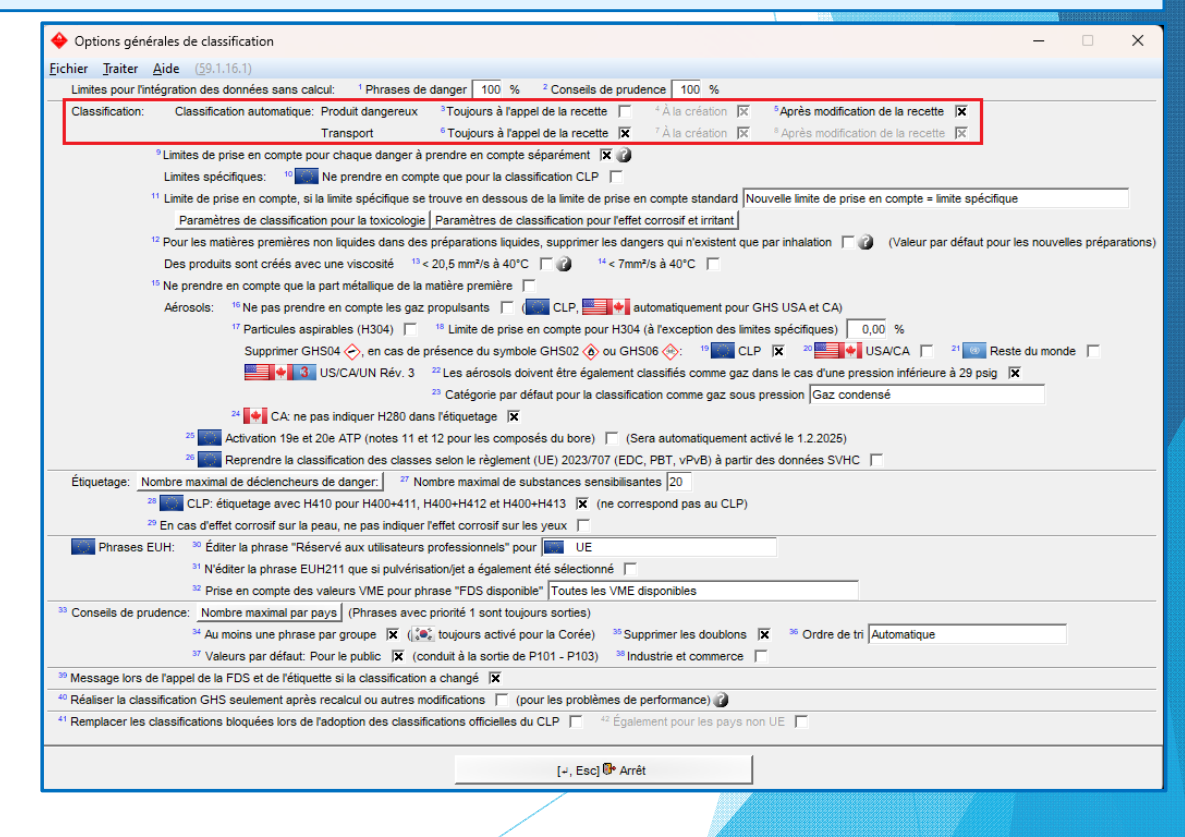

# **2b.** *Mise à jour manuelle des données pour mélanges*

Si vous modifiez une recette (en ajoutant ou en supprimant un composant ou en modifiant les informations pour un composant), veuillez remarquer que:

| 🔶 Données physiques                                                                    | - 🗆 X                                                                                                    |                                                           |
|----------------------------------------------------------------------------------------|----------------------------------------------------------------------------------------------------|-----------------------------------------------------------|
| <u>Fichier</u> Traiter <u>A</u> ide ( <u>5</u> 9.1.16.1)                               |                                                                                                    |                                                           |
| 🖬 Grille principale 🎽 🥼 Recette 🎽 🛲 Données physiques 🎽 🎏 Classificatio                | ons spécifiques aux pays 🎽 🧇 Transport 🗋                                                                                       |                                                           |
|                                                                                        |                                                                                                    |                                                           |
| 1 État physique liquide                                                                | Destination: <sup>23</sup> Au grand public IX                                                                                  |                                                           |
| 2 Point d'éclair -4 °C 0 141-78-6                                                      | <sup>2*</sup> Industrelle ou commerciale  X                                                                                    | vous pouvez modifier manuellement les données             |
| 4 Deint de funition 77 - 78 °C O 141-78-6                                              | <sup>40</sup> Produit fini pour l'utilisateur final (                                                                          | nhysiques qui ont été neut-être modifiées dans la         |
| Missible/cetuble (cetuble (cetuble )                                                   | 26 Le produit est utilisé par pulvérisation ou par jet 🦵                                                                       | physiques, qui one ele peut elle mounices, dans le        |
| <sup>6</sup> Densité                                                                   | 27 Le produit est dans un conditionnement sérocol / récinient avec vanorisateur scellé                                         | grille <b>Données physiques</b> ou les recalculer avec le |
| 7 Masse volumique                                                                      | <sup>28</sup> Pression > 29 nsin                                                                                               | symbolo au avec (C+n] (1) Becoloul des volour             |
| <sup>8</sup> Valeur du pH                                                              | L'aérosol est: <sup>29</sup> extrêmement inflammable                                                                           | symbole w ou avec [ttri][4] Recalcul des valeurs          |
| 9 Corps solides 0 % D                                                                  | <sup>30</sup> inflammable                                                                                                    | physiques.                                                |
| <sup>10</sup> Substances inflammables 50 % <sup>50</sup>                               | <sup>31</sup> ininflammable                                                                                                    |                                                           |
| 11 Température d'inflammation 390 °C D 78-92-2/1                                       |                                                                                                    | veuillez remarquer, que toutes les modifications          |
| 12 Chaleur chimique de combustion kJ/g 5                                               | <sup>32</sup> Le produit entretient la combustion  X                                                                           | manuelles saisies dans cette grille sont écrosées avec ur |
| 13 Viscosité à 20°C s ISO 4 mm                                                         | Risque d'inflammation lors de rutilisation       Se contect ques l'air la produit est aute inflammable à termérature embiente. |                                                           |
| 14 à 40°C mm²/s                                                                        | <sup>35</sup> Le produit est evplosible <sup>36</sup> Darticuliàrement evplosible <sup>36</sup>                                | recalcul.                                                 |
| <sup>15</sup> Pression de vapeur à 20,0 °C 97 hPa <sup>™</sup> 141-78-6                | <sup>37</sup> Le produit est comburant ou contient des peroxydes<br><sup>38</sup> Peroxyde organique                           |                                                           |
| 16 à 50,0 °C 360 hPa141-78-6                                                           | <sup>39</sup> Le produit décage des gaz inflammables en contact avec l'eau ou l'air                                            |                                                           |
| <sup>17</sup> Limites d'explosion: 1,2 - 11,5 Vol% <sup>10</sup> +108-88-3/1 +141-78-5 | <sup>40</sup> Le produit est sous forme de poussière et a un seuil d'explosion avec l'air                                      |                                                           |
| 18 46 - 420 g/m <sup>3</sup> +108-88-3/1 +141-78-6                                     | 41 Le produit a un seuil d'inflammation à température ambiante et 1 bar                                                        |                                                           |
| <sup>19</sup> Contient ≥ 20 % nitrocellulose □ <sup>19</sup>                           | 42 Le gaz est liquéfié                                                                                                    |                                                           |
| 20 Forme 28 Liquide                                                                    |                                                                                                    |                                                           |
| 21 Couleur 49 Selon désignation produit                                                | Ctrl P4] 486 Recalcul des valeurs physiques                                                                                    |                                                           |
| 22 Odeur 3 Caractéristique                                                             | [Ctrl 1] w= valeurs privsico-chimiques supplementaires                                                                         |                                                           |
|                                                                                        | [Etit E] Me Bonnees privaques des compositions                                                                                 |                                                           |
|                                                                                        | Prog (maintenance) / anamerice pour valente prijalquee                                                                         |                                                           |
|                                                                                        |                                                                                                    |                                                           |
|                                                                                        | [Esc] 📴 Fin                                                                                                    |                                                           |

# **2b.** *Mises à jour manuelles des données pour mélanges*

Si la *classification automatique* <u>n'</u>est <u>pas</u> activée, veuillez actionner dans la grille *Gestion des préparations* F10 **Classification**, pour actualiser les classifications.

| N° de recete      | 1 000 1 Solution résineuse X 50                                                                                                 | <sup>9</sup> Frat physique liquide | 107 10500                                   |  |  |
|-------------------|----------------------------------------------------------------------------------------------------|------------------------------------|---------------------------------------------|--|--|
| •ta               | 2                                                                                                    | <sup>10</sup> Point d'éclair       | 4 °C.                                       |  |  |
| N° d'article      | 1234567890                                                                                                    | <sup>11</sup> Pont d'ébullition 7  | 7-78 °C                                     |  |  |
| Variante          | Substance de base sélectionnée - 3 /ariantes créées 2 00                                                                        | 12 Densité                         |                                             |  |  |
| Indicateur        | solvant organique: oui, pigments: 📣 Adhesifs: Adhesifs                                                                          | <sup>13</sup> Valeur du pH         | 6                                           |  |  |
| Groupe d'articles | CPE Classe de pollution des eaux                                                                                                | Viscosite * a 20°                  | s ISO 4 mm                                  |  |  |
| Classifica        | ation GHS                                                                                                    | 15 March Thi Cathani (and )        | mm*/s                                       |  |  |
| Danger            |                                                                                                    | The countersolubline (eau)         | •                                           |  |  |
|                   | 🚃 💌 💷 🎆 💽 💿 🕮 🚃 🐼 2.6/2; Flam. Lig. 2 - H225 Liquide et vapeurs très                                                            | F3 AE Autres donnees physics chim  | ques<br>viques définies par l'utilisateur * |  |  |
| inflammables      |                                                                                                    |                                    |                                             |  |  |
| 🚸 Danger          |                                                                                                    | <sup>17</sup> Att+6 Transport Auto |                                             |  |  |
| 3.7/1A; Re        | spr. 1A - 1360 Peut nuire à la fertilité ou au foetus.                                                                          |                                    |                                             |  |  |
|                   | 🗱 🔤 🏣 😹 🌆 💽 🔯 3.7/2; Repr. 2 - I 1361 Susceptible de nuire à la fertilité ou au fœtus.                                          | Code ADR: FC, CrpEmb: II, UN:      | 2733                                        |  |  |
| 3.7/2, Rep        | n. 2 - H301 [Susceptible de nuire à la fertilité.                                                                               | DOI: 🔶 3 🚭 8 🌜                     |                                             |  |  |
| • 8 - 7           | 3.7/2, Repr. 2 - H361 Susceptible de nuire à la fertilité ou au foetus.                                                         | GroEmb: II. UN: 2733               |                                             |  |  |
|                   | 🔤 💽 🚾 🔤 3.8/2, STOT SE 2 - H371 Risque présumé d'effets graves pour les organes                                                 |                                    |                                             |  |  |
|                   | 🧱 🌆 🌆 🧱 3.8/3, STOT SE 3 - H336 Peul provoquer sommolence ou verliges.                                                          | GroEmb: IL LIN: 2733 EmS: E E S.C  |                                             |  |  |
| 9 6 <b>m</b> 7    | 3.8/3; STOT SE 3 - H336 Feut provoquer somnolence ou des vertiges.                                                              | GrpEnb. II, ON. 2733 Ellis. F-E    |                                             |  |  |
|                   | 🧱 💓 🌆 🎆 💌 🗰 🧱 🗿 3.9/2; STOT RE 2 - H373 Risque présumé d'effets graves pour                                                     |                                    |                                             |  |  |
| les organes à la  | suite d'expositions répétées ou d'une exposition prolongée.                                                                     | CrpEmb: II, UN: 2733               |                                             |  |  |
| Attention         |                                                                                                    | * DPD 🗙 Xn 👌 F 🏪 N; R11            | -36/38-43-48/20-51/53-63-65-67; Z2          |  |  |
| métaux.           | 🧱 💓 🎦 📷 💽 💌 🎟 🧰 2.16/1; Mel. Corr.1 - H290 Peut être corrosif pour les                                                          |                                    | NEPA/HMIS                                   |  |  |
| Attention         |                                                                                                    | F2 Arr Recette Ctr                 | F2 崔 Décomposition de recette               |  |  |
| Declaration (     | a demotivio e culemente ancie modification de constitu                                                                          | Page I Ruotents Ct                 | 1L 🥩 Listes des substances                  |  |  |
| [Ctrl X] Blocas   | polonaines GIIS II II Présélectionnés 🚼 Tous                                                                                    | Ctrl T Alt                         | +5 Données spécifiques aux pay              |  |  |
| Création 25.09.2  | 2015 EvelyneHerzog <sup>®</sup> Dernière modification 14.08.2024 EvelyneHerzog Dernière classification 14.03.2024 EvelyneHerzog | [F8] FDS FDS F6] F6]               | [F5] EFiche de poste                        |  |  |

### **2c.** *Mises à jour manuelles des données de classification diverses ou bloquées*

Si vous désirez retourner à la classification d'origine d'une classification GHS modifiée manuellement (suppression de toutes les modifications manuelles), actionnez dans la grille *Classification GHS* F10 **Recalcul complet**.

| -<br>↓<br>↓<br>Classifications GHS                                                                                                    |                         |                         | _                                                                                                    |            | ×      |  |
|----------------------------------------------------------------------------------------------------|-------------------------|-------------------------|----------------------------------------------------------------------------------------------------|------------|--------|--|
| Fishing Traiting Classifications SCH Aids (50.1.16.1)                                                                                                    |                         |                         |                                                                                                    |            |        |  |
| Pichler Traiter Classifications Son Alde (29.1.10.1)                                                                                                    | Y other large set fit   | nata afficia            |                                                                                                    |            |        |  |
| Dangers Remarques generales et prevention Reaction                                                                                                    | Stockage et e           | imination               |                                                                                                    |            |        |  |
| -                                                                                                    |                         |                         |                                                                                                    |            |        |  |
| Pays                                                                                                    | Avertissements          | Symboles                | Classification                                                                                             |            |        |  |
| 4 8                                                                                                    | <b>0</b>                |                         | 2.0/2 H225   2.0/A H240   2.10/A H240   2.10/1 H290   3.2/2 H315   3.3/2 H319   3.4.3/1 H317               |            |        |  |
|                                                                                                    | <b>A</b> +              |                         | 3.1/21 H36 H   3.0/2+3 H37 H-H330   3.9/2 H373   4.1.0/2 H411                                              |            |        |  |
| 3 4 0 7 8 9 mg 22 SELF                                                                                                    | <b>8</b>                | $\diamond$              | 2.0/2 H225   2.0/A H240   2.10/A H240   2.10/1 H290   3.1.0/5 H303   3.1.1/5 H333   3.2/2 H315             |            |        |  |
|                                                                                                    | <b>A</b> +              |                         | 3.3/24 H319   3.4.3/1 H317   3.7/2 H301   3.0/2+3 H371-H330   3.9/2 H373   4.1.0/2 H411                    |            |        |  |
|                                                                                                    | <b>~</b>                |                         | 2.0/2 H225   2.0/A H240   2.15/A H240   2.10/T H290   5.2/2 H515   5.5/2A H519   5.4.5/T H517              |            |        |  |
|                                                                                                    | <b>A</b> •              |                         | 3.1/2 H301   3.0/2*3 H371-H330   3.0/2 H373   4.1.0/2 H411                                                 |            |        |  |
|                                                                                                    | <b>**</b>               |                         | 2.072 11220   2.074 11270   2.1074 11290   2.1071 11290   3.272 11319   3.372 11319   3.4.371 11317        |            |        |  |
| 5                                                                                                    | 84                      |                         | 2 6/2 H325 I 2 8/A H340 I 2 15/A H340 I 2 16/1 H390 I 3 1 0/5 H303 I 3 1 1/5 H333 I 3 2/2 H345             |            |        |  |
|                                                                                                    | <b>*</b> *              |                         | 3 3/2A H310 L3 4 S/1 H317 L3 7/2 H361 L3 8/2±3 H371 H336 L3 9/2 H373                                       |            |        |  |
|                                                                                                    | <b>0</b> 4              |                         | 2 6/2 H225 L 2 8/A H240 L 2 15/A H240 L 2 16/1 H290 L 3 2/2 H315 L 3 3/2A H319 L 3 4 S/1 H317              |            |        |  |
| Lang -                                                                                                    |                         |                         | 3 7/1 A H360   3 8/3 H336   3 9/2 H373                                                                     |            |        |  |
| 12                                                                                                    | 84                      |                         | 2 6/2 H225 L 2 8/A H240 L 2 15/A H240 L 2 16/1 H290 L 3 2/2 H315 L 3 3/2 H319 L 3 4 S/1 H317               |            |        |  |
|                                                                                                    |                         |                         | 3 7/2f H361f I 3 8/2+3 H371, H336 I 3 9/2 H373 I 3 11/1 EUH380 I 4 1 C/2 H411                              |            |        |  |
| Un domaine GHS, les autres domaines sont dérivés: Tri selon les phrases H <u>Seulement numéros Numéros et texte complet</u> Trié selon les classes <u>Seulement numéros+abréviations</u> Complet                                                                                                    |                         |                         |                                                                                                    |            |        |  |
| <sup>2</sup> Voies d'exposition -                                                                                                    |                         | 3                       | Supprimer la classification pour les dangers par inhalation 🛛 🦷 谢                                          |            |        |  |
| <sup>4</sup> Organes cibles -                                                                                                    |                         |                         | <sup>6</sup> Cause une atrophie testiculaire                                                               |            |        |  |
| 6 Dangers supplémentaires pour toxicité des organes cible                                                                                                    | s spécifiques           | H336                    |                                                                                                    |            |        |  |
| 7 Calcul LC50 selon état physique                                                                                                    | ,                       |                         |                                                                                                    |            |        |  |
| Parles participières pour l'étimitane     Publication d'automation de la companya de la companya de la company |                         |                         |                                                                                                    |            |        |  |
|                                                                                                    |                         |                         |                                                                                                    |            |        |  |
|                                                                                                    |                         |                         |                                                                                                    |            |        |  |
| Reprise de l'ouverage revuir vantie air LO IA - Touxiet pour la reproduction (USU)                                                                                                    |                         |                         |                                                                                                    |            |        |  |
| <sup>15</sup> Substance explosive conformement au regienent 1/2/2/2/UG/CE Armitexe 1 Section 1.3.5 K <sup>22</sup> Remarque                                                                                                    |                         |                         |                                                                                                    |            |        |  |
| ** Averussements conformement au regement 1223/2009/CE                                                                                                    |                         |                         |                                                                                                    |            |        |  |
| 16 Règles particulières pour l'étiquetage.                                                                                                    |                         |                         |                                                                                                    |            |        |  |
| 1 <sup>10</sup> Informations additionnelles 1 <sup>10</sup> Pour les phrases P bloquées, ne pas supprimer les doublons et toujours toutes les éditer                                                                                                    |                         |                         |                                                                                                    |            |        |  |
| [Esc] @• Arrêt [F10] 485 Recalcul complet [F9] I를 Texte                                                                                                    | es [Ctrl G] <u>S</u> or | tie seulement des types | de GHS sélectionnés   [F8] Composants   [Ctrl R] Restaurer la classification originale et arrêt   [Page 1] | 🕸 Page sui | ivante |  |

### **2**c. *Mises à jour manuelles des données de classification diverses ou bloquées*

Si une zone est marquée en rouge (c.à.d. que l'information contenue a été modifiée et est bloquée maintenant pour la classification), vous pouvez annuler ce blocage et transférer la valeur d'origine, en cliquant dans la zone correspondante ou – en fonction de la grille en question – cliquer dedans et actionner ensuite F10. Dans la grille correspondante, le fonctionnement de l'annulation du blocage est indiqué alors.

| sifications spécifiques aux pays                                                                                                    |                                                                                                    | - 🗆 X                                                                                                    | ♦ NFPA-Ratings et HMIS-Ratings — □ ×                                                                                                    |
|----------------------------------------------------------------------------------------------------|----------------------------------------------------------------------------------------------------|----------------------------------------------------------------------------------------------------|----------------------------------------------------------------------------------------------------|
| <u>Traiter</u> <u>A</u> ide ( <u>5</u> 9.1.16.1)                                                                                                    |                                                                                                    |                                                                                                    | Fichier Traiter Aide (59.1.16.1)                                                                                                    |
| Traiter Aide (\$9.1.16.1)         te principale Air Recette All Données physiques         te principale Air Recette All Données physiques         'Seveso III: Quantités seulis: 10 1, 50 1, Catégories: P6a,         'Annexe XVII REACH (Restrictions): 3, 48         Déchet ³ 08 01 11*         Fermetures de sécurité pour enfants         'Produit cosmétique conformément au règlement (CE) 122         Règlement pour les détergents: 'Parlum °         * Huile essentiele °         ° Colorant °         Règlement pour les biocides Toluène         Notification ECHA 01031996 | Classifications spécifiques aux pays  Transport  Classifications spécifiques aux pays  Transport  Classification subclass  Propriétés rendant les déchets dangereux  Propriétés rendant les déchets dangereux  Propriétés rendant  Propriétés rendant les déchets dangereux  Propriétés r | 26, HP10, HP13, HP14<br>2W-0006-X1YT 26.09.2022 <sup>©</sup> Q                                                                                                    | Eichier       Traiter       Aide       (59.1.16.1) <sup>1</sup> Concentration saturation                                                                                                    |
| Sortir les précurseurs d'explosifs dans la FDS 🕅 🔍 Classification Eichier Jraiter Aide (59.1.16.1) Tous les dangers Dangers physique Classe Catégorie 🖬 🖬 🖬                                                                                                    | 19 Recette standard         19 Recette standard         10 Recette standard         10 Recette standa                                                                                                    | Inter Recette PCN                                                                                                    | - □ ×     NFPA HMIS     Classification: Santé <sup>11</sup> 2 <sup>14</sup> 2 <sup>17</sup> Le produit réagit avec feau      Inflamm <sup>12</sup> 3 <sup>15</sup> 3 <sup>16</sup> Le produit réagit avec feau      Réacti, <sup>13</sup> 1 <sup>16</sup> 1 <sup>16</sup> 1 |
| с Expl. inst.<br>1.1 12 14 18<br>1.2 12<br>Г<br>1.3 14 18<br>1.3 14<br>1.4 1.5 1<br>1.5 1                                                                                                    |                                                                                                    | H200 Explosif instable.<br>H200 Explosif, danger d'explosion en masse.<br>H202 Explosif, danger d'explosion en masse.<br>H202 Explosif, danger d'incendie, d'effet de souffle ou de projection.<br>H203 Explosif, danger d'incendie, d'effet de souffle ou de projection.<br>H204 Danger d'incendie ou de projection.<br>H205 Danger d'explosion en masse en cas d'incendie. | [⊥, Esc] <sup>®+</sup> Arrét [Ctrl T] <u>Valeurs toxicologiques</u>                                                                                                    |
| 1                                                                                                    |                                                                                                    | H209 Explosif.<br>H209+H210 Explosif. Très sensible.                                                                                                    |                                                                                                    |

### 2d. Fiches de données de sécurité – réalisation des mises à jour

Mises à jour automatiques (Mise à jour de toutes les FDS): Les options pour les mises à jour automatiques se trouvent sous Ctrl 4 Maintenance – Fiches de données de sécurité – Autres paramétrages – Options de mise à jour. En fonction des options activées ici, chaque FDS est actualisée

automatiquement à chaque appel.

| < Options de mise à jour                                            |   |                                      |   | – 🗆 🗙                                       |  |  |
|---------------------------------------------------------------------|---|--------------------------------------|---|---------------------------------------------|--|--|
| <u>Fichier</u> <u>Traiter</u> <u>Aide</u> ( <u>5</u> 9.1.16.1)      |   |                                      |   |                                             |  |  |
| <sup>1</sup> Textes standards (1-16)                                | × | 16 Listes des substances             | × | 27 Paragraphes (seulement textes standards) |  |  |
| <sup>2</sup> Caractéristiques chimiques                             | × | 17 Codes déchet                      | × |                                             |  |  |
| <sup>3</sup> Désignation et numéros d'article / d'identification    | × | 18 BetrSichV, Vbf, Seveso, DecoPaint | × |                                             |  |  |
| <sup>4</sup> Classification                                         | × | <sup>19</sup> TA-Air                 | X |                                             |  |  |
| <sup>5</sup> Valeurs limites (VME, CANC)                            | X | 20 Phrases CPE                       | × |                                             |  |  |
| <sup>6</sup> Valeurs toxicologiques                                 | x |                                      |   |                                             |  |  |
| <sup>7</sup> Directives de transport                                | X | 21 VOC USA                           | × |                                             |  |  |
| <sup>8</sup> Forme                                                  | × | 22 VOC UE                            | × |                                             |  |  |
| °Couleur                                                            | × | 23 VOCV suisse                       | × |                                             |  |  |
| <sup>10</sup> Odeur                                                 | × |                                      |   |                                             |  |  |
| <sup>11</sup> Données de la société                                 | × | <sup>24</sup> Code MAL               | × |                                             |  |  |
| 12 Emploi prévu                                                     | × | 25 TRGS510-LGK, Code GIS             | × |                                             |  |  |
| <sup>13</sup> Données physiques                                     | × |                                      |   |                                             |  |  |
| 14 Annexe: Scénario d'exposition                                    | × | 26 Code UFI                          | × |                                             |  |  |
| 15 Nouveau report des pourcentages dans les tableaux des composants |   |                                      |   |                                             |  |  |
|                                                                     |   |                                      |   |                                             |  |  |
|                                                                     |   |                                      |   | 28 Textes manuels de ce point 🔲             |  |  |
|                                                                     |   |                                      |   | <sup>29</sup> Tous les textes manuels       |  |  |
|                                                                     |   |                                      |   |                                             |  |  |
| [ Esc] 📴 Arrêt                                                      | 1 | IE11 Cout à "our"                    |   | IF21 IT Tout à "non"                        |  |  |
| [+, Esc] @* Arret                                                   |   | [F1]" I Tout a "our"                 |   | [r2] "Li Tout a "hon"                       |  |  |

#### Mises à jour manuelles (Mise à jour de la FDS appelée):

| Vous obtenez une grille similaire, en actionnant dans la grille de |
|--------------------------------------------------------------------|
| saisie de la FDS F1 Mise à jour.                                   |
| Ici aussi, vous pouvez activer ou désactiver les options par       |
| besoin. Si vous actionnez ensuite 🖵 Réalisation de la mise à       |
| <b>iour</b> . la fiche de données de sécurité est actualisée.      |

| 🚸 Options de mise à jour                                              |                         |                                                 |          | - 🗆 X                                               |  |
|-----------------------------------------------------------------------|-------------------------|-------------------------------------------------|----------|-----------------------------------------------------|--|
| <u>Fichier</u> <u>Traiter</u> <u>A</u> ide ( <u>5</u> 9.1.16.1)       |                         |                                                 |          |                                                     |  |
| <sup>1</sup> Textes standards (1-16)                                  | ×                       | <sup>16</sup> Listes des substances             | X        | 27 Paragraphes (seulement textes standards)         |  |
| <sup>2</sup> Caractéristiques chimiques                               | X                       | 17 Codes déchet                                 | ×        |                                                     |  |
| <sup>3</sup> Désignation et numéros d'article / d'identification      | $\overline{\mathbf{x}}$ | <sup>18</sup> BetrSichV, Vbf, Seveso, DecoPaint | x        |                                                     |  |
| <sup>4</sup> Classification                                           | ×                       | <sup>19</sup> TA-Air                            | x        |                                                     |  |
| <sup>5</sup> Valeurs limites (VME, CANC)                              | x                       | <sup>20</sup> Phrases CPE                       | ×        |                                                     |  |
| <sup>6</sup> Valeurs toxicologiques                                   | ×                       |                                                 |          |                                                     |  |
| 7 Directives de transport                                             | x                       | 21 VOC USA                                      | ×        |                                                     |  |
| <sup>8</sup> Forme                                                    | x                       | 22 VOC UE                                       | ×        |                                                     |  |
| <sup>9</sup> Couleur                                                  | x                       | 23 VOCV suisse                                  | X        |                                                     |  |
| <sup>10</sup> Odeur                                                   | x                       |                                                 |          |                                                     |  |
| <sup>11</sup> Données de la société                                   | ×                       | 24 Code MAL                                     | x        |                                                     |  |
| 12 Emploi prévu                                                       | x                       | 25 TRGS510-LGK, Code GIS                        | x        |                                                     |  |
| 13 Données physiques                                                  | x                       |                                                 |          |                                                     |  |
| 14 Annexe: Scénario d'exposition                                      | ×                       | 26 Code UFI                                     | ×        |                                                     |  |
| 15 Nouveau report des pourcentages dans les tableaux des composants 🗖 |                         |                                                 |          |                                                     |  |
|                                                                       |                         |                                                 |          | <sup>29</sup> Tous les textes manuels 📕             |  |
| [Esc] 📴 Arrêt                                                         | [F1]                    | Tout à "oui" [F                                 | 2] 🖻 Toi | ut à "non" [] <u>R</u> éalisation de la mise à jour |  |
|                                                                       |                         |                                                 | 7        |                                                     |  |

Veuillez remarquer: La sélection une fois effectuée dans cette grille de mise à jour est sauvegardée, pour que les mêmes positions soient activées ou désactivées au prochain appel. Cela est indépendant du paramétrage, que vous avez saisi dans la grille pour les mises à jour automatiques (*Programmes de maintenance*).

### 2d. Fiches de données de sécurité – Effets des mises à jour

- Toutes les données modifiées sont adaptées. Cela implique, mais n'est cependant pas réduit aux points suivants:
  - Classification
  - Données physiques
  - Listes des substances
  - Tableau des composants dangereux
  - Déclencheurs de danger
  - Classification de transport
- Les plus fréquentes modifications concernent les textes des FDS.
  - Les phrases ont des conditions de sortie attribuées. Ces conditions de sortie n'ont pas seulement des effets sur l'édition ou non édition d'un texte, mais peuvent aussi entrainer, que d'autres phrases soient sorties automatiquement ou soient sorties.

#### **Remarque:**

D'autres informations à ce sujet se trouvent dans le document **Paragraphes et Commentaires**, dans le manuel et dans l'aide en ligne de ChemGes. Ceux-ci sont disponibles sur notre site web <u>www.dr-</u> <u>software.com</u> comme téléchargement gratuit. La grille *Réactions du programme après modifications* (Ctrl 4 Maintenance – Fiches *de données de sécurité - Autres paramétrages*) permet la gestion des numéros de version, des marquages de modifications, des modifications de la date et la sauvegarde des anciennes version des FDS.

| 🚯 Réactions du programme après modifications 🛛 🚽 🔍 🗙                                        |
|---------------------------------------------------------------------------------------------|
| <u>Fichier</u> <u>Traiter</u> <u>A</u> ide ( <u>5</u> 9.1.16.1)                             |
| <sup>1</sup> Modification automatique de la date après modifications                        |
| <sup>2</sup> Marquage automatique de la section modifiée 🗵                                  |
| <sup>a</sup> Supprimer les marquages des sections déjà existants                            |
| <sup>4</sup> Sauvegarde des anciennes versions                                              |
| <sup>6</sup> Confirmation avant la sauvegarde 🔀                                             |
| <sup>6</sup> Gestion des numéros de version 🕱 (Toujours pour FDS2021)                       |
| <sup>7</sup> Proposition automatique du numéro de version 🔀                                 |
| <sup>8</sup> Nombre positions pour sous-numéro de version 1                                 |
| 9 Accroître automatiquement sous-numéro de version au lieu du numéro de version principal 🕱 |
| <sup>10</sup> Affichage d'un message d'avertissement relatif à la modification réalisée 🛛 🕱 |
|                                                                                             |
| [-', Esc] 🔂 Arrêt                                                                           |
|                                                                                             |

# **2e.** *Étiquettes – options de mise à jour automatiques*

Les mises à jour automatiques des étiquettes peuvent être activées dans la grille **Paramètres généraux** (Ctrl 4 **Maintenance** – Étiquettes – Paramétrage de base – Paramètres généraux):

- Les options sous le point <u>Actualisation automatique</u> permettent l'actualisation individuelle des mises à jour automatiques. Nous vous conseillons l'activation de tous les points.
- L'option Actualisation automatique des informations FDS à transférer est également très utile:
  - Étant donné que les FDS ne sont actualisées qu'au moment de l'appel à partir de la fonction de la mise à jour automatique (voir 2d. Fiches de données de sécurité – Réalisation de la mise à jour), il est possible, que les informations dans une version de pays de la FDS n'ont pas encore été actualisées, puisque la FDS n'a pas encore été appelée.
  - Si l'on désire créer une étiquette, qui a été attribuée à cette FDS (attribution à la FDS avec *textes supplémentaires*), on peut assurer avec l'activation de cette option, que les informations actuelles de la FDS sont toujours transférées dans l'étiquette, même sans avoir actualisée d'abord la FDS.

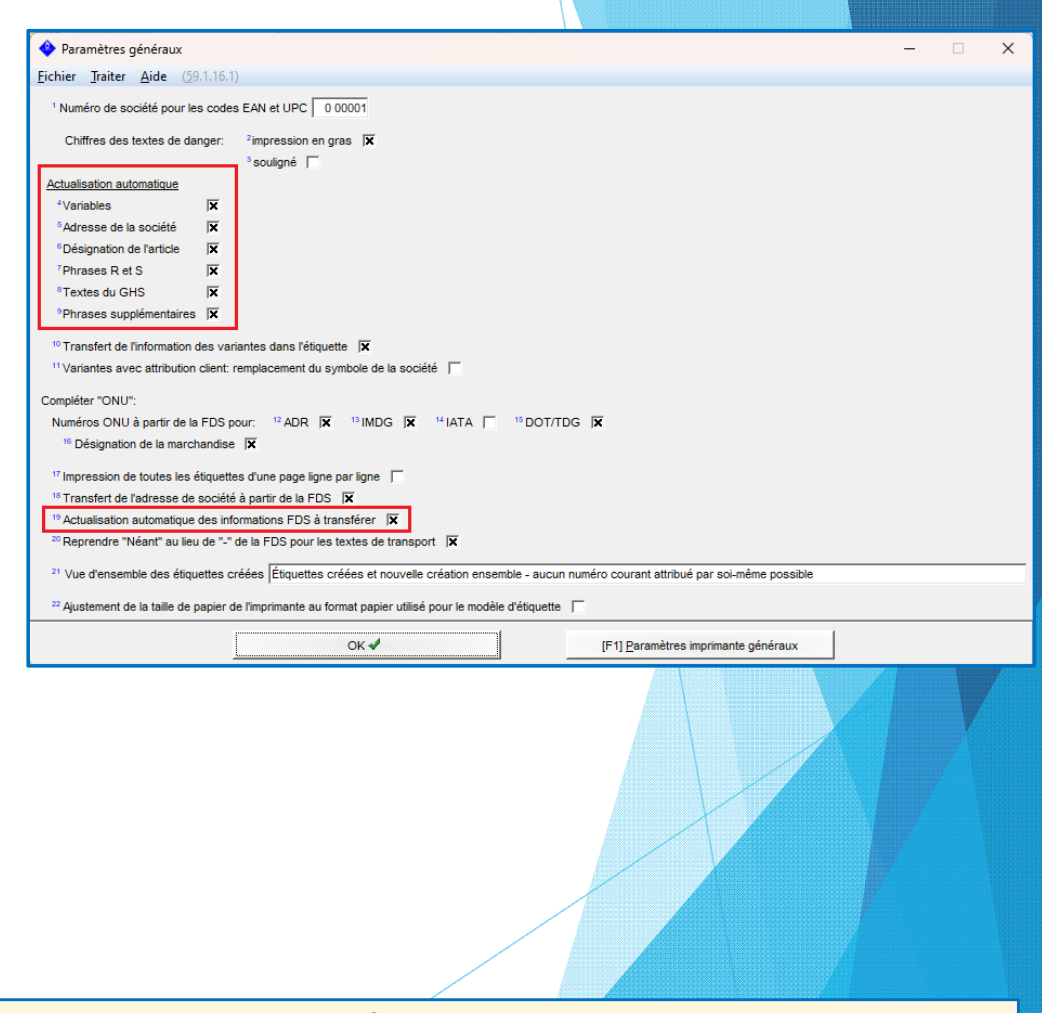

**<u>Remarque</u>**: D'autres informations sur l'attribution des textes de la FDS se trouvent dans le document **Étiquettes**. Celui-ci est disponible sur notre site web <u>www.dr-software.com</u> comme téléchargement gratuit.

# **2e.** Étiquettes – fonctions pour mises à jour manuelles

Dans la grille de saisie de l'étiquette, vous pouvez actualiser avec F4 Actualisation section les différentes sections ou avec Ctr1 F4 Reconstruction complète l'étiquette complète.

| r                                                                           |                                                             |                                                 |                                        |                              |
|-----------------------------------------------------------------------------|-------------------------------------------------------------|-------------------------------------------------|----------------------------------------|------------------------------|
| 🕹 Saisie de l'étiquette                                                     |                                                             |                                                 |                                        | - 🗆 X                        |
| <u>Fichier</u> Traiter Fonctions supplémentaires <u>A</u> ide               | e ( <u>5</u> 9.1.16.1)                                      |                                                 |                                        |                              |
| Description: GHS-Label: A6L-1L-2S(2x2)                                      | _                                                           |                                                 | Modèle d'étiquette: 13 - A6            | L, 14,85 cm x 10,50 cn       |
| Désignation                                                                 |                                                             |                                                 |                                        |                              |
| Solution résineuse X 50                                                     |                                                             |                                                 |                                        | t i                          |
| Nom de la société                                                           |                                                             |                                                 |                                        |                              |
| Chemix GmbH                                                                 |                                                             |                                                 |                                        | · · · ·                      |
| Chemixstraße 1                                                              |                                                             |                                                 |                                        |                              |
| 5020 Salzburg                                                               |                                                             |                                                 |                                        |                              |
| GHS – Mention d'avertissement                                               |                                                             |                                                 |                                        |                              |
| (FR) Mention d'avertissement: Danger                                        |                                                             |                                                 |                                        |                              |
| (EN) <u>signal word:</u> banger                                             |                                                             |                                                 |                                        |                              |
| GHS - Textes de danger                                                      |                                                             |                                                 |                                        |                              |
| H225 Liquida et vareure très informables H3211 Suscertible de r             | naire à la fertilité H\$71 Discue créssmé d'e               | inte orsune pour las orosone H330               | Pad movement compositions as vertice   | er. H373 Rissue grésum/      |
| d'effets graves pour les gragnes à la suite d'expositions récélées          | au d'une exaction prolongée. H290 Peut être                 | corrosif pour les métaux. H411 Toxia            | ue pour les organismes aquatiques, er  | traine des effets néfastes i |
| long terme. H317 Peut gravaguer une allergie gutanée. H315 Pro              | waue une irritation cutanée. H319 Provoque                  | une sévère irritation des veux. EU              | H380 Peut provoquer une perturbation   | endocrinienne chez l'être    |
| humain. EUH450 Peut provoquer une contamination diffuse à long terme des re | essources en eau.                                           | , , , , , , , , , , , , , , , , , , , ,         |                                        |                              |
|                                                                             |                                                             |                                                 |                                        |                              |
| Consells de prudence:                                                       |                                                             |                                                 |                                        |                              |
| Prévention: P210 Tenir à l'écart de la chaleur, des surfaces chaude         | es, des étincelles, des flammes nues et de tou              | e autre source d'inflammation. Ne pas           | fumer. P263 Éviter tout contact avec I | a substance au cours de      |
| la grossesse et pendant l'allaitement.                                      |                                                             |                                                 |                                        | <b>•</b>                     |
| Intervention: P303+P361+P353 EN CAS DE CONTACT AVEC LA                      | A PEAU (ou les cheveux): Enlever immédiat                   | ement tous les vêtements contaminés             | a. Rincer la peau à l'eau (ou se douc  | her]. P305+P351+P338 EN      |
| CAS DE CONTACT AVEC LES YEUX: Rincer avec précaution à l'eau pendant        | t plusieurs minutes. Enlever les lentilles de contact si la | victime en parte et si elles peuvent être facil | lement enlevées. Continuer à rincer.   | +                            |
| Stockage: P405 Garder sous clef.                                            |                                                             |                                                 |                                        |                              |
|                                                                             |                                                             |                                                 |                                        | Arial 12 p                   |
| 🔿 🥳 🗮 🕵 👪 Brother MFC-L9570CDW Stiege                                       | 3                                                           |                                                 |                                        |                              |
| [Esc] 📴 Arrêt   [F1] Modification de la désignation   [F6]                  | 🙈 Commentaires 🛛 [F4] 💁 Actuali                             | sation section [Ctrl F4]                        | Reconstruction complète                | [F10] 🕏 Impressio            |
| [F2] Modèle d'étiquette [Alt F12] de Formats gé                             | énéraux [Ctrl S] <b>% Langues</b>                           | [Alt Suppr] 🛍 Supprimer                         | [1] Retour [Ctrl Page 1]               | Comaine précédent            |

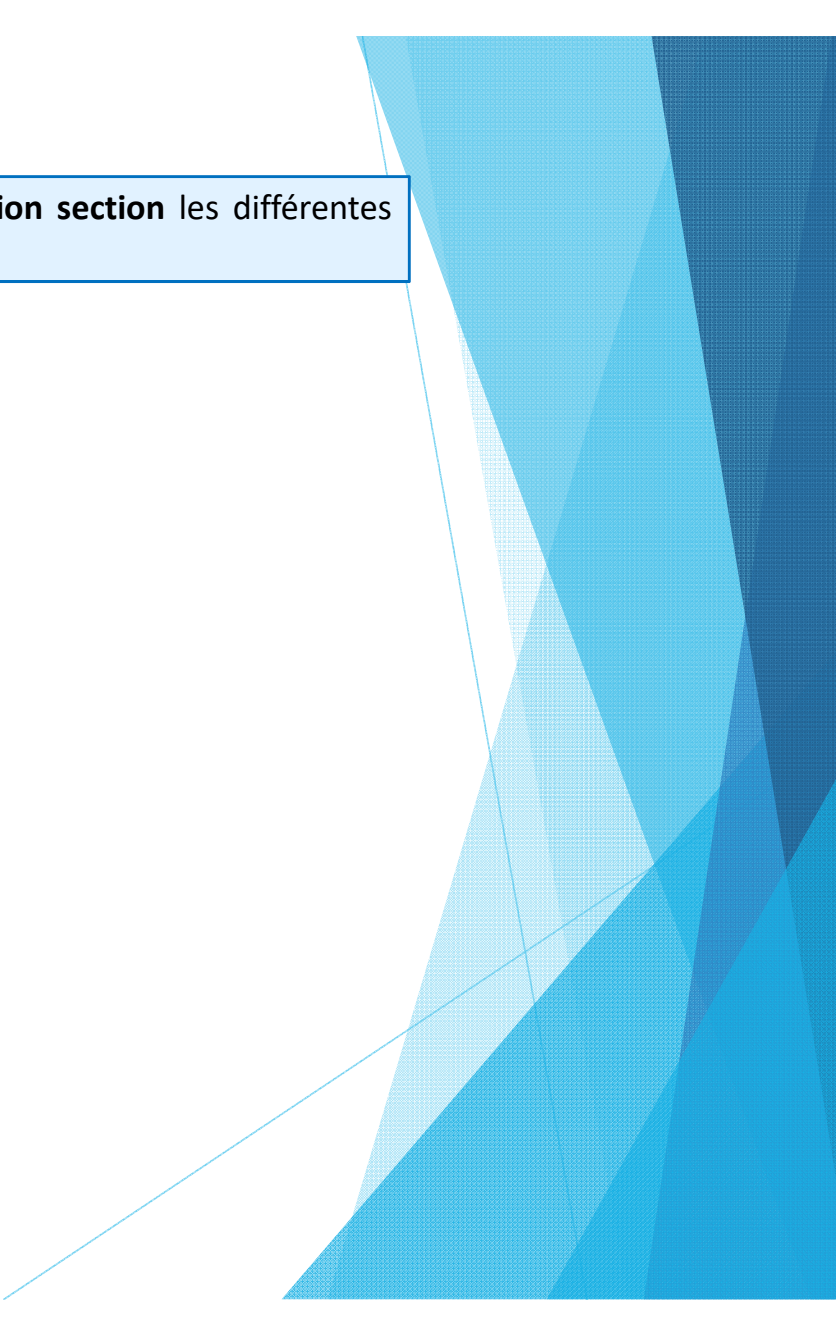

### 2f. Mises à jour des données et de la législation

Dans la grille principale, vous trouvez également le button **Mises à jour des données et de la législation – Mises à jour possibles**. Le nombre entre parenthèses indique le nombre des mises à jour disponibles correspondantes.

Après d'avoir cliqué sur le button, une vue d'ensemble détaillée du **Type de la mise à jour** et de la **Date pour le transfert automatique**. Vous pouvez choisir par besoin manuellement les mises à jour pour un transfert plus tôt.

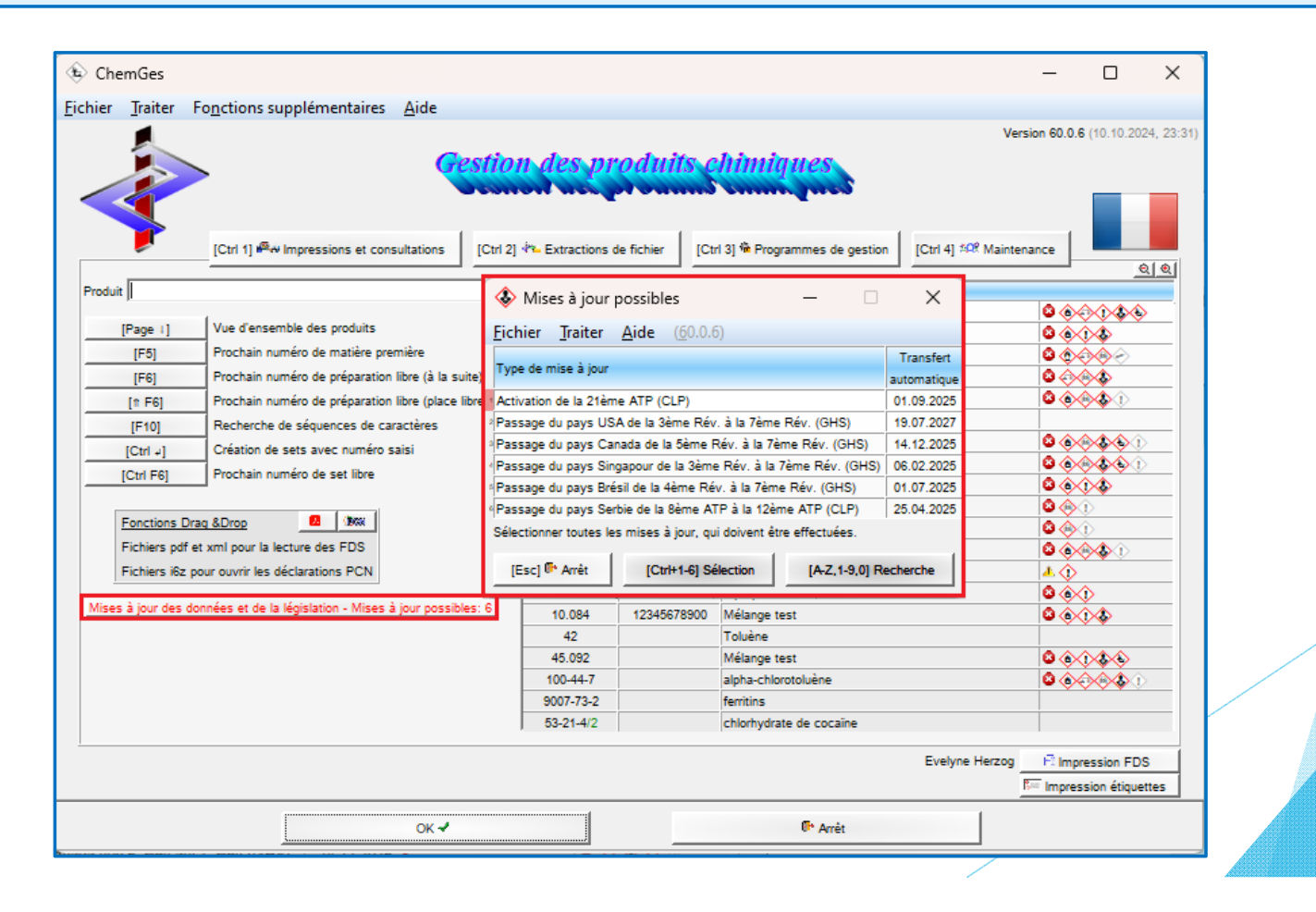

### D'autres informations sont disponibles dans l'aide en ligne et dans le manuel

@ <u>www.dr-software.com</u> - Downloads